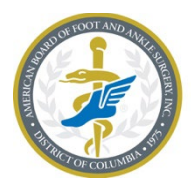

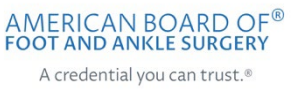

# Exam Scheduling Guide

## Contents

| Schedule Your Examination Immediately | .1 |
|---------------------------------------|----|
| Exam Scheduling Troubleshooting       | .1 |
| Detailed Scheduling Instructions      | .3 |
| Get Assistance                        | .7 |

## Schedule Your Examination Immediately

After completing registration for the ABFAS examination, you must schedule your examinations at a Pearson VUE Professional Center. It is important to schedule your examinations immediately after registering because many test centers become fully booked within days of ABFAS registration opening.

## Exam Scheduling Troubleshooting

| Issue                                                                            | Solution Description                                                                                                    |
|----------------------------------------------------------------------------------|----------------------------------------------------------------------------------------------------|
| I can't schedule my exams back-to-<br>back when scheduling consecutive<br>exams. | <ul> <li>The Pearson VUE scheduling system shows all available appointment times for the test center. If you do not see a start time right after one of your previous exams ends, then then you will need to select another start time. You could also search other nearby test centers for the availability of consecutive appointments.</li> <li>For assistance contact Pearson VUE at 800-511-6951 or click here for online assistance Monday–Friday, 7:00 a m –7:00 n m. Central</li> </ul> |
| I can't schedule all my exams at my preferred test center.                       | <ul> <li>There are not enough appointment times available at the test center. Search other nearby test centers for the availability of consecutive appointments.</li> <li>For assistance contact Pearson VUE at 800-511-6951 or <u>click here for online assistance</u> Monday–Friday, 7:00 a.m.–7:00 p.m. Central.</li> </ul>                                                                                                    |

| Issue                                                         | Solution Description                                                                                                    |  |  |  |  |  |
|---------------------------------------------------------------|----------------------------------------------------------------------------------------------------|--|--|--|--|--|
| There are no appointments available at a test center near me. | <ul> <li>Test center seats fill quickly after registration opens.<br/>Search for availability at test centers farther away.</li> <li>Pearson VUE_can help you to schedule your exams.<br/>Call 800-511-6951 or <u>click here for online assistance</u><br/>Monday–Friday, 7:00 a.m.–7:00 p.m. Central.</li> </ul>                                                                                                    |  |  |  |  |  |
| I don't see my exams on the Pearson<br>VUE site.              | <ul> <li>Check your ABFAS.org profile to make sure you are<br/>registered for each of your exams. Registration<br/>status should be "Enrolled."</li> </ul>                                                                                                    |  |  |  |  |  |
|                                                               | Exam Registration & Scheduling Information:<br>If the exam date & time is blank, please click on the "Schedule/View Exam with Pearson" blue button on the left-hand<br>side (under Account Overview section) to schedule your exam.<br>New or updated scheduling information may take up to one hour to appear.<br>Click here for address and additional information on exam centers                                                                                                    |  |  |  |  |  |
|                                                               | Exam         Registration<br>Status         Scheduling<br>Status         Exam Date & Time         Exam Center Name           Part 1 - Foot Surgery<br>CBPS         Enrolled         Not Scheduled         Image: Campact Campact Campac |  |  |  |  |  |
|                                                               | <ul> <li>Registration information will also be on an email from info@abfas.org with the subject line "ABFAS Transaction Confirmation."</li> <li>After confirming that you have registered for exams but you still do not see them on the Pearson VUE site place amail us at scheduling@abfas.org</li> </ul>                                                                                                    |  |  |  |  |  |
| How do I schedule? I can't find where to schedule.            | <ul> <li><u>Click here</u> to see detailed scheduling instructions<br/>below in this document.</li> <li>Pearson VUE_can help you to schedule your exams.<br/>Call 800-511-6951 or click here for online assistance<br/>Monday=Eriday, 7:00 a m = 7:00 p m. Central</li> </ul>                                                                                                    |  |  |  |  |  |
| How do I reschedule?                                          | <ul> <li>Rescheduling is subject to availability of examination seats at Pearson VUE Professional Centers.</li> <li>Examinations can be rescheduled within the examination window any time up to 24 hours before examination day.</li> <li>Sign-in to the ABFAS web site and click on the "Schedule/View Examination with Pearson VUE" button to begin the process.</li> <li>There is no fee to reschedule.</li> <li>Pearson VUE_can help you reschedule your exams. Call 800-511-6951 or click here for online assistance Monday—Friday. 7:00 a.m7:00 p.m. Central</li> </ul>                                                                                                    |  |  |  |  |  |

## **Detailed Scheduling Instructions**

After completing registration, you must schedule your exam with Pearson VUE. In your ABFAS profile, click **SCHEDULE/VIEW EXAM WITH PEARSON VUE** to go your Pearson VUE home page.

| Account Overview                       |
|----------------------------------------|
| Register for an Exam                   |
| Registration Instructions              |
| Renew/Pay Annual Fee                   |
| Exam History                           |
| Exam Score Reports                     |
|                                        |
| SCHEDULE/VIEW EXAM WITH<br>PEARSON VUE |
| 5                                      |

When you arrive at your Pearson VUE home page, you will see the exam(s) for which you have registered under **Pre-Approved Exams**. If you have registered for any upcoming exams that do not appear here, contact us at <a href="mailto:scheduling@abfas.org">scheduling@abfas.org</a>.

Click on the exam you would like to schedule.

|                                                                                                    | Home | My Profile | My Order | Return to Testing Program website Sign                                                                                     |
|----------------------------------------------------------------------------------------------------|------|------------|----------|----------------------------------------------------------------------------------------------------|
|                                                                                                    |      |            |          | Signed In as:<br>ABFAS ID:                                                                                                 |
| Home                                                                                                 |      |            |          |                                                                                                    |
| American Board of Foot and Ankle Surgery Exams                                                       |      |            |          | My Account                                                                                                    |
| Pre-approved Exams <ul> <li><u>BCF-C: Pt2-Foot-CBPS</u></li> <li><u>BCR-C: Pt2-RRA-CB</u></li> </ul> |      |            |          | <ul> <li><u>My Profile</u></li> <li><u>Preferences</u></li> <li><u>Exam History</u></li> <li><u>My Receipts</u></li> </ul> |
| Upcoming Appointments                                                                                |      |            |          |                                                                                                    |
| You do not have any appointments scheduled                                                           |      |            |          |                                                                                                    |

#### Click Schedule this Exam.

| Pearson   VUE         | APERS APERS                                                         |
|-----------------------|---------------------------------------------------------------------|
|                       | Home My Profile My Order Return to Testing Program website Sign Out |
|                       | Signed In as:                                                       |
| Exam Details          |                                                                     |
|                       | View My Authorization Information                                   |
| Exam:                 |                                                                     |
| BCF-C: Pt2-Foot-CBPS  |                                                                     |
| view resting Policies |                                                                     |
| Language:             |                                                                     |
| English               |                                                                     |
|                       |                                                                     |
| Previous              | Schedule this Exam                                                  |
|                       | $\searrow$                                                          |

If you are registered for two or more exams that can be taken on the same day, you will be given an option to schedule the exams consecutively. Click **Add another exam to take on the same day** to schedule consecutive appointments. Repeat this step to add more exams. If you click **Proceed to Scheduling** you will be taken directly to the Test Center Search page.

| Pearsor         | n   VUE                                |               |            |          |                                   | ABFAS    |
|-----------------|----------------------------------------|---------------|------------|----------|-----------------------------------|----------|
|                 |                                        | Home          | My Profile | My Order | Return to Testing Program website | Sign Ou  |
|                 |                                        |               |            |          | Signed In as:                     | S ID:    |
| Confirm E       | Exam Selection                         |               |            |          |                                   |          |
| Selected Exa    | ms:                                    |               |            |          |                                   |          |
| Exam 1:         | BCF-C: Pt2-Foot-CBPS                   |               |            |          |                                   |          |
|                 | Language: English                      |               |            |          |                                   |          |
|                 |                                        |               |            |          |                                   |          |
| Previous        |                                        |               |            |          | Proceed to Sci                    | heduling |
|                 |                                        |               |            |          |                                   |          |
| Consecutive     | Annointments                           |               |            |          |                                   |          |
| Vou may add one | Appointments                           | Tell me mere  |            |          |                                   |          |
| You may add one | or more exams to take on the same day. | reir me more. |            |          |                                   |          |
| Add another ex  | am to take on the same day             |               |            |          |                                   |          |

Select your other exam(s) to be taken consecutively on the same day.

|             | Home My Profile My Orde | er Return to Testing Program website Sign Ou |
|-------------|-------------------------|----------------------------------------------|
|             |                         | Signed In as:<br>ABFAS ID:                   |
| Select Exam |                         |                                              |
| nd an Exam: |                         |                                              |
|             | Go                      |                                              |
|             |                         |                                              |
|             |                         | Cancel Additional Exam Selection             |
| Exam Code   | Exam Name               |                                              |
| BCF-C       | Pt2-Foot-CBPS           |                                              |
| BCR-C       | Pt2-RRA CBPS            |                                              |
|             | 3                       |                                              |
|             | -                       |                                              |
|             |                         |                                              |

#### Click Schedule this Exam.

| Pearson   VUE                                       |      |            |          |                                   | ABFAS     |
|-----------------------------------------------------|------|------------|----------|-----------------------------------|-----------|
|                                                     | Home | My Profile | My Order | Return to Testing Program website | Sign Out  |
|                                                     |      |            |          | Signed In as:<br>AB               | AS ID:    |
| Exam Details                                        |      |            |          |                                   |           |
|                                                     |      |            |          | View My Authorization Ir          | formation |
| Exam:                                               |      |            |          |                                   |           |
| BCR-C: Pt2-RRA-CBPS<br><u>View Testing Policies</u> |      |            |          |                                   |           |
| Language:                                           |      |            |          |                                   |           |
| English                                             |      |            |          |                                   |           |
|                                                     |      |            |          |                                   |           |
| Previous                                            |      |            |          | Schedule                          | this Exam |
|                                                     |      |            |          |                                   | 3         |
|                                                     |      |            |          |                                   |           |
| xam 1: BCF-C: Pt2-Foot-CBPS   Language: English     |      |            |          |                                   |           |
|                                                     |      |            |          |                                   |           |

Pearson test centers will appear on the Pearson Test Center Search page. Select a test center convenient for you.

|                                         |                                                                                                    |                         |                  |                        |                         |                                                               |           | G        |
|-----------------------------------------|----------------------------------------------------------------------------------------------------|-------------------------|------------------|------------------------|-------------------------|---------------------------------------------------------------|-----------|----------|
| Pear Pear                               | son   VUE                                                                                                    |                         |                  |                        |                         |                                                               |           | ABF      |
|                                         |                                                                                                    |                         | Home             | My Profile             | My Order                | Return to Testing Program                                     | website   | Sign (   |
|                                         |                                                                                                    |                         |                  |                        |                         | Signed In as:                                                 |           |          |
|                                         | unter Consul                                                                                                    |                         |                  |                        |                         |                                                               | ABFAS     | ID:      |
| lest Ce                                 | enter Search                                                                                                    |                         |                  |                        |                         |                                                               |           |          |
| xam 1: BCF                              | -C: Pt2-Foot-CBPS   Language: English Rem                                                                                                    | nove Exam               |                  |                        |                         |                                                               |           |          |
| xam 2: BCR                              | R-C: Pt2-RRA-CBPS   Language: English Rem                                                                                                    | nove Exam               |                  |                        |                         |                                                               |           |          |
|                                         |                                                                                                    |                         |                  |                        |                         |                                                               |           |          |
| Find test                               | centers near:                                                                                                    |                         |                  |                        |                         |                                                               |           |          |
| 445 Fillm                               | ore Street, San Francisco, California, 94117,                                                                                                    | United States           | × Se             | arch                   |                         |                                                               |           |          |
| <u>e.g.</u> , "55437                    | or "5601 Green Valley Drive, Bloomington, MN" or                                                                                                    | r "Paris, France"       |                  |                        |                         |                                                               |           |          |
|                                         | COMMUNITY looking for on base test cont                                                                                                    | tors, plaaso clic       | k boro           |                        |                         |                                                               |           |          |
|                                         | C COMMONT Flooking for on-base test cent                                                                                                    | ers, piease <u>ciic</u> | <u>k fiere</u> . |                        |                         |                                                               |           |          |
|                                         |                                                                                                    |                         |                  |                        |                         |                                                               |           |          |
| /ou can sel                             | lect <b>up to three</b> test centers to compare                                                                                                    | e availability          |                  |                        |                         |                                                               |           |          |
| he test cent                            | ter information link may provide more inform                                                                                                    | nation regardin         | ng wheelch       | nair support,          | parking, dire           | ctions, and other physical co                                 | onsiderat | ions foi |
| est center.                             |                                                                                                    |                         |                  |                        |                         |                                                               |           |          |
|                                         |                                                                                                    | Distance*               |                  | 5                      | 3                       |                                                               |           | Nex      |
| Tes                                     | st Center                                                                                                    | Show km                 |                  |                        | -                       |                                                               |           |          |
| R Pea                                   | arson Professional Centers-San Francisco                                                                                                    | 2.5 mi                  |                  | Мар                    | Satellite               | S Fairfield                                                   |           |          |
| 201                                     | Filbert Street                                                                                                    |                         |                  | The for                | (12)                    |                                                               |           |          |
| A C Sui                                 |                                                                                                    |                         | 1                |                        | 3                       |                                                               |           |          |
| Sar                                     | n Francisco, California 94133-3238                                                                                                    |                         |                  | No. No                 | wato                    | Vallein                                                       |           |          |
| Sar<br>Sar<br>Uni                       | n Francisco, California 94133-3238<br>ited States                                                                                                    |                         | 1                | yes No                 | wato                    | Vallejo GED                                                   |           |          |
| Sui<br>Sar<br>Uni<br>Tes                | n Francisco, California 94133-3238<br>Ited States<br><u>st Center Information</u>                                                                          |                         | 1                | yes No<br>al<br>pre    | wato                    | Vallejo Geo<br>Teo<br>Concord Antioch                         |           |          |
| Sui<br>Sar<br>Uni<br>Tes                | n Francisco, California 94133-3238<br>ted States<br><u>st Center Information</u>                                                                           | 5.4 mi                  | 9                | yes No<br>al<br>pre    | Sign Richmo             | Vallejo Concord Antioch                                       |           |          |
| Sar<br>Uni<br>Tes<br>200                | n Francisco, California 94133-3238<br>Ited States<br>tt <u>Center Information</u><br>arson Professional Centers-Daly City CA<br>11 Junipero Serra Blvd.    | 5.4 mi                  | 0                | yes No<br>al<br>me     | Richmo<br>I Valley<br>B | Vallejo 🐨<br>Concord Antioct<br>Ond<br>Walnut Creek 🍄 Mt Diab |           |          |
| Sar<br>Uni<br>Tes<br>Pea<br>200<br>Suit | n Francisco, California 94133-3238<br>Ited States<br>st Center Information<br>arson Professional Centers-Daly City CA<br>1) Junipero State Blvd.<br>te 530 | 5.4 mi                  | 3                | yes No<br>al<br>ore Mi | I Valley<br>B           | Vallejo                                                       |           |          |

Select an available appointment date and then select start times that will appear in the lower portion of the screen.

| Choose Appointme                   | nt          |                      |            |                         |         |         |                 |            |        |         |        |         |          |               |
|------------------------------------|-------------|----------------------|------------|-------------------------|---------|---------|-----------------|------------|--------|---------|--------|---------|----------|---------------|
| xam 1: BCF-C: Pt2-Foot-CBPS   L    | anguage: E  | nglish [<br>aglish [ | Remov      | <u>e Exam</u><br>e Exam |         |         |                 |            |        |         |        |         |          |               |
|                                    | anguage. Li | ignan <u>r</u>       | Centow     |                         |         |         |                 |            |        |         |        |         |          |               |
| Please Note: American Board of     | Foot and A  | nkle Su              | irgery ł   | nas pre                 | -approv | ved you | u to take       | e this exa | m begi | nning   | on 9 M | ay 2019 | . For ye | our convenier |
| have advanced the calendar to th   | iis date.   |                      |            |                         |         |         |                 |            |        |         |        |         |          |               |
|                                    |             |                      |            |                         |         |         |                 |            |        |         |        |         |          |               |
| lest Center                        | Select      | Date                 | <u>Why</u> | can't l f               | find an | availab | ole appo        | intment    | 2      |         |        |         |          |               |
| Pearson Professional Centers-      |             |                      |            |                         |         |         |                 |            |        |         |        |         |          |               |
| San Francisco                      | <           |                      | Α          | pril 20                 | 19      |         |                 |            |        | N       | lay 20 | 19      |          | >             |
| 201 Filbert Street<br>Suite 200    | Su          | Мо                   | ти         | We                      | Th      | Fr      | Sa              | Su         | Мо     | ти      | We     | Th      | Fr       | Sa            |
| San Francisco, California 94133-32 |             |                      | 2          | 3                       | 4       |         | 6               |            |        |         |        | 2       |          | 4             |
| United States                      | 7           | 8                    | 9          |                         |         | 12      |                 |            | 6      | 7       | 8      | 9       |          |               |
| Change Test Conters                | 14          |                      |            |                         | 18      | 19      |                 | 12         |        | 14      |        | 16      | 17       | 18            |
| <u>Indige rest centers</u>         |             |                      |            | 24                      |         |         | 27              |            |        |         |        | 23      | U A      | 25            |
|                                    | 28          |                      |            |                         |         |         |                 |            |        | 28      |        |         | U        |               |
|                                    |             |                      |            |                         |         |         |                 |            |        |         |        |         |          |               |
|                                    | Availa      | blo sta              | rt time    | e. Thu                  | reday   | May Q   | 2010 -          | t Doarso   | n Prof | ossion  | al Con | tore Sa | n Eran   | cisco         |
|                                    | Times       | shown                | in: An     | nerica/                 | Los_Ar  | ngeles  | - PST <u>Sh</u> | iow 24-h   | our    | 6551011 | arcen  | lers-sa | irran    | cisco         |
|                                    |             |                      |            |                         |         |         |                 |            |        |         |        |         |          |               |
|                                    | Mornii      | ng                   |            |                         |         |         | At              | ternoon    |        |         |        |         |          |               |
|                                    | 10:30       | MA                   |            |                         |         |         | No              | one availa | able   |         |        |         |          |               |
|                                    |             |                      |            |                         |         |         |                 |            |        |         |        |         |          |               |

Dates for illustration purposes only. When you schedule, your actual exam date will appear.

If there are no dates for the test center you have selected, click **Previous** and try another test center. If you are unable to find a test date, please contact Pearson VUE at 800-511-6951.

Most Pearson VUE Testing Centers are open Monday – Saturday, however some are closed on Saturday. The majority of test centers are open from 8:00 AM to about 6:00 PM, with some staying open as late as 8:00 PM.

| My Order                                                                             |                                                                                                    | Proceed to Checkout |
|--------------------------------------------------------------------------------------|----------------------------------------------------------------------------------------------------|---------------------|
| Description                                                                          | Details                                                                                                    | Actions             |
| <b>Exam</b><br>BCF-C: Pt2-Foot-CBPS<br>Language: English<br>Exam Length: 180 minutes | <b>Appointment</b><br>Thursday, May 9, 2019<br>Start Time: 10:30 AM PDT<br><u>Change Appointment</u>                                                                                   | Remove              |
|                                                                                      | <b>Location</b><br>Pearson Professional Centers-San Francisco<br>201 Filbert Street<br>Suite 200<br>San Francisco, California 94133-3238<br>United States<br><u>Change Test Center</u> |                     |
| <b>Exam</b><br>BCR-C: Pt2-RRA-CBPS<br>Language: English<br>Exam Length: 240 minutes  | Appointment<br>Thursday, May 9, 2019<br>Start Time: 01:30 PM PDT<br><u>Change Appointment</u><br>Location                                                                              | <u>Remove</u>       |
|                                                                                      | Pearson Professional Centers-San Francisco<br>201 Filbert Street<br>Suite 200<br>San Francisco, California 94133-3238<br>United States<br><u>Change Test Center</u>                    |                     |
|                                                                                      |                                                                                                    | Proceed to Checkout |

After selecting your appointment date and time, you will be able to review your order.

You will then be led through a 4-step checkout process. After checkout is completed, Pearson will send you a confirmation email.

### Get Assistance

#### Pearson VUE Customer Service

Pearson VUE can help you with scheduling and issues regarding their scheduling web site. Call 800-511-6951 (toll-free) or <u>click here for online assistance</u> Monday–Friday, 7:00 a.m.–7:00 p.m. Central.

#### **ABFAS Customer Service**

You can email ABFAS at <u>scheduling@ABFAS.org</u> or call us at (415) 553-7800. We are here to help you Monday - Friday, 7:00 am - 5:00 pm Pacific Time.